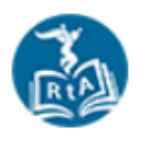

## **Istation Parent Portal Access**

Your child is currently using Istation's Indicators of Progress (ISIP) at school to assess their reading skills. In addition, Istation is excited to share a component for home called Ipractice. This system allows your child to interact with self-selected reading, games, books, songs, and

activities for fun and engaging skills practice. Please see the directions below to access the Parent Portal for Istation. There is also a letter attached with information from the district and state about Istation.

## Instructions to Log into Istation:

Students and Parents can access the Istation website through NCEdCloud found in the WakeID Portal. Families should follow the steps below to gain access. You may also watch a video with step by step directions. Click <u>HERE</u> or go to <u>https://bit.ly/2N486XA</u> to access this video.

## Step One: Go to the school website

Look for the Wake ID portal access tile found on the blue menu bar of the FWES website.

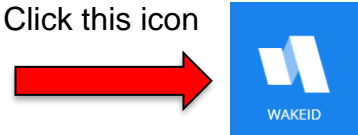

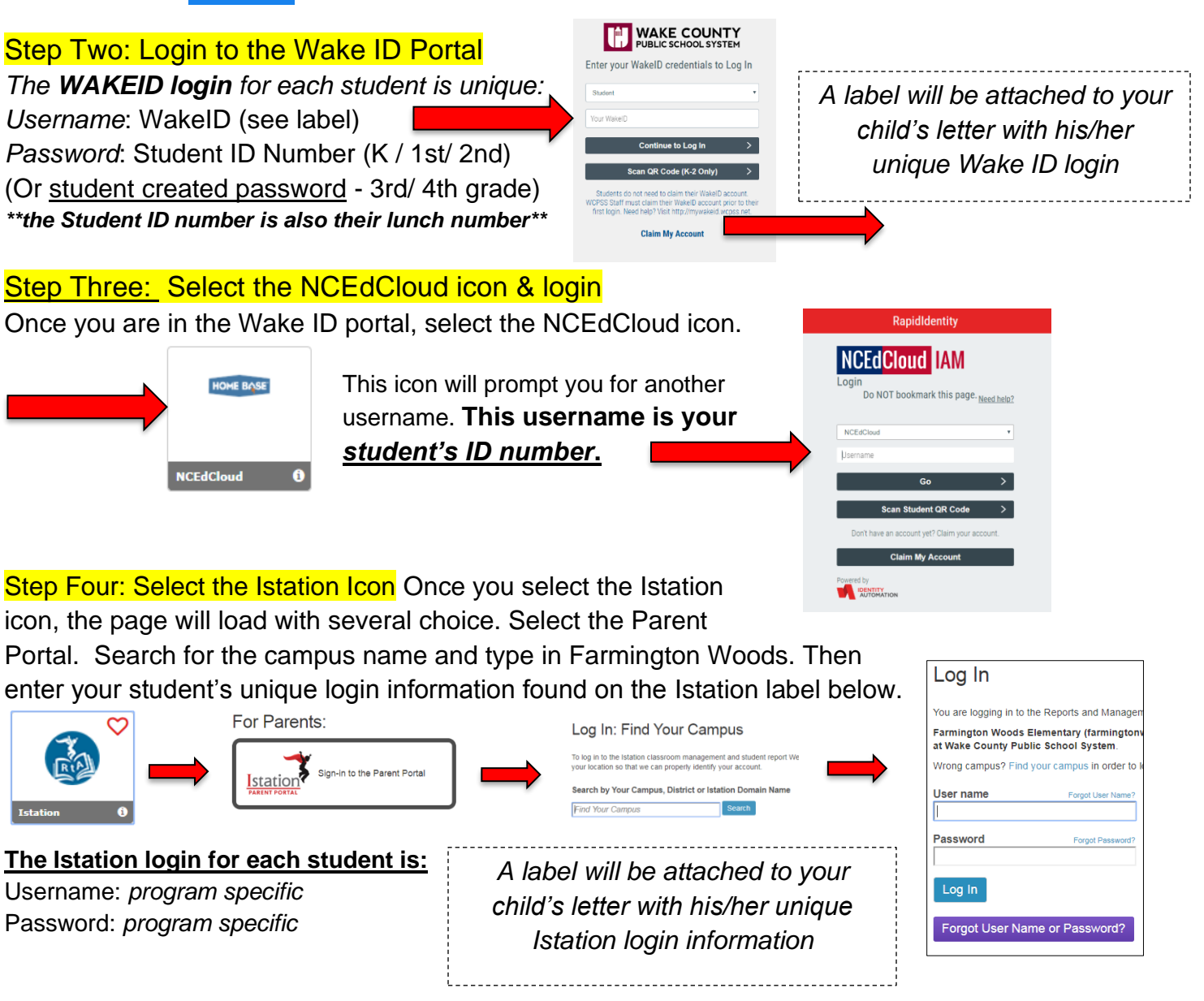